# 図書館からのお知らせ

発行日 2013.9.4豊橋技術科学大学附属図書館

#### http://www.lib.tut.ac.jp/oshirase/20130904.pdf

### お知らせ News

9月になり、図書館は通常開館に戻りました。平日朝9時から夜8時, 土曜の午後1時から5時まで開館しています。昼間はまだ暑い日が続い ていますが、ようやくしのぎやすくなった夕方など、どうぞご利用ください。

尚,月末に蔵書点検に伴う臨時閉館を予定しています。下記お知らせ をご参照ください。

### 蔵書点検に伴う臨時閉館のお知らせ 9月25日~9月27日

夏休み期間を利用して,館内蔵書点検を行います。そのため, 次の期間中,臨時閉館します。

9月25日・26日は終日特別利用も停止しますのでご注意ください。

#### 【完全閉館】(特別利用も停止)

平成25年9月25日(水) 8:30 ~ 9月27日(金) 17:15

#### 【特別開館】(特別利用は可能) 平成25年9月27日(金) 17:15 ~ 9月28日(土) 12:45

図書館の蔵書には、「豊橋技術科学大学附属図書館」の押印 があり、バーコードが貼付されています。教室や、研究室に置き 忘れられている図書館の本を見かけましたら、カウンターまでお 持ち頂けますようお願いいたします。

### 夏期休業期間中の長期貸出 実施中

## 学生9月18日まで 教職員9月7日まで

下記の期間中に貸出手続きをした場合は、長期貸出期間として、返却期限日が、新学期が始まった後の10月8日までになっています。

冊数も,通常学生7冊以内,教職員10冊以内のところ12冊に増 やしています。

#### 【貸出手続期間】

学生:平成25年7月26日(金) ~ 9月18日(水) 教員:平成25年7月26日(金) ~ 9月 7日(土) 【返却期限日】平成25年10月8日(火) 延長はできません。

【貸出可能冊数】学生12冊以内,教職員12冊以内

| お知ら                                            | せ                                                         |                                                              |                                                            |                                                              |                                                        |                                            |
|------------------------------------------------|-----------------------------------------------------------|--------------------------------------------------------------|------------------------------------------------------------|--------------------------------------------------------------|--------------------------------------------------------|--------------------------------------------|
| ・蔵<br>お                                        | 書点枝<br>知らせ                                                | <b>倹に</b> 伴<br>: (9/2                                        | ¥う臨⊫<br>5−9/2                                              | 時閉創<br>27)                                                   | 官の                                                     | 1                                          |
| ・ 夏<br>実が                                      | 期休<br>施中                                                  | 業期                                                           | 間中の                                                        | D長期                                                          | 貸出                                                     | 1                                          |
| トピック                                           | ス                                                         |                                                              |                                                            |                                                              |                                                        |                                            |
| ・オ・                                            | ープン<br>泣あり                                                | イキャン                                                         | ンパス                                                        | いキレ                                                          | t                                                      | 2                                          |
| • Ei                                           | ndNot                                                     | te W                                                         | ebが                                                        | 20                                                           | U                                                      | 2                                          |
| End                                            | Note                                                      | basic                                                        | に変                                                         | 更にな                                                          | こりまし                                                   | た                                          |
| • SI                                           | oring                                                     | erLinl                                                       | k<br>nnı                                                   | -7                                                           |                                                        | 3                                          |
| 知って                                            | ·1/1/                                                     | ろ利用                                                          | ヨガイ                                                        | л<br>К                                                       |                                                        |                                            |
|                                                | ы.<br>н.<br>н.<br>н.<br>н.<br>н.<br>н.                    | சுரை                                                         | 本中的                                                        | 」<br>と<br>11<br>デージョ                                         | 目がフ                                                    | 2                                          |
| CiN                                            | 些入字<br>Nii Bo                                             | oks 彩                                                        | 殿扒<br>沼介                                                   | 几飞动                                                          | 1 <b>.</b> /0                                          | 2                                          |
|                                                |                                                           | 201                                                          | 3年                                                         | <mark>9</mark> 月                                             |                                                        |                                            |
| Β                                              | 月                                                         | 火                                                            | 水                                                          | 木                                                            | 金                                                      | ±                                          |
|                                                | -                                                         | -                                                            |                                                            |                                                              |                                                        |                                            |
| 1                                              | 2                                                         | 3                                                            | 4                                                          | 5                                                            | 6                                                      | 7                                          |
| 1<br>8                                         | 2<br>9                                                    | 3<br>10                                                      | 4                                                          | 5<br>12                                                      | 6<br>13                                                | 7<br>14                                    |
| 1<br>8<br>15                                   | 2<br>9<br>16                                              | 3<br>10<br>17                                                | 4<br>11<br>18                                              | 5<br>12<br>19                                                | 6<br>13<br>20                                          | 7<br>14<br>21                              |
| 1<br>8<br>15<br>22                             | 2<br>9<br>16<br>23                                        | 3<br>10<br>17<br>24                                          | 4<br>11<br>18<br>25                                        | 5<br>12<br>19<br>26                                          | 6<br>13<br>20<br>27                                    | 7<br>14<br>21<br>28                        |
| 1<br>8<br>15<br>22<br>29                       | 2<br>9<br>16<br>23<br>30                                  | 3<br>10<br>17<br>24                                          | 4<br>11<br>18<br>25                                        | 5<br>12<br>19<br>26                                          | 6<br>13<br>20<br>27                                    | 7<br>14<br>21<br>28                        |
| 1<br>8<br>15<br>22<br>29                       | 2<br>9<br>16<br>23<br>30                                  | 3<br>10<br>17<br>24<br>2013                                  | 4<br>11<br>18<br>25<br>3年                                  | 5<br>12<br>19<br>26<br>10月                                   | 6<br>13<br>20<br>27                                    | 7<br>14<br>21<br>28                        |
| 1<br>8<br>15<br>22<br>29                       | 2<br>9<br>16<br>23<br>30<br>月                             | 3<br>10<br>17<br>24<br>201:<br>火                             | 4<br>11<br>18<br>25<br>3年<br>水                             | 5<br>12<br>19<br>26<br>10月<br>末                              | 6<br>13<br>20<br>27<br>金                               | 7<br>14<br>21<br>28<br>±                   |
| 1<br>8<br>15<br>22<br>29<br>⊟                  | 2<br>9<br>16<br>23<br>30                                  | 3<br>10<br>17<br>24<br>201:<br>火<br>1                        | 4<br>11<br>18<br>25<br>3年<br>水<br>2                        | 5<br>12<br>19<br>25<br>10月<br>木<br>3                         | 6<br>13<br>20<br>27<br>金<br>4                          | 7<br>14<br>21<br>28<br>±                   |
| 1<br>8<br>15<br>22<br>29<br>₿                  | 2<br>9<br>16<br>23<br>30<br>二<br>月                        | 3<br>10<br>17<br>24<br>2011:<br>火<br>1<br>8                  | 4<br>11<br>18<br>25<br>3年<br>水<br>2<br>9                   | 5<br>12<br>19<br>26<br>10月<br>木<br>3<br>10                   | 6<br>13<br>20<br>27<br>金<br>4<br>11                    | 7<br>14<br>21<br>28<br>                    |
| 1<br>8<br>22<br>29<br>⊟<br>6<br>13             | 2<br>9<br>16<br>23<br>30<br>月<br>7<br>14                  | 3<br>10<br>17<br>24<br>201:<br>火<br>1<br>8<br>15             | 4<br>11<br>18<br>25<br>3<br>年<br>次<br>2<br>9<br>16         | 5<br>12<br>19<br>26<br>10月<br>木<br>3<br>10<br>17             | 6<br>13<br>20<br>27<br>金<br>4<br>11<br>18              | 7<br>14<br>21<br>28                        |
| 1<br>8<br>22<br>29<br>⊟<br>6<br>13<br>20       | 2<br>9<br>16<br>23<br>30<br>7<br>7<br>14<br>21            | 3<br>10<br>17<br>24<br>201:<br>火<br>1<br>8<br>15<br>22       | 4<br>11<br>18<br>25<br>3年<br>次<br>2<br>9<br>16<br>23       | 5<br>12<br>19<br>26<br>10月<br>木<br>3<br>10<br>17<br>24       | 6<br>13<br>20<br>27<br>全<br>名<br>11<br>18<br>25        | 7<br>14<br>21<br>28                        |
| 1<br>8<br>22<br>29<br>⊟<br>6<br>13<br>20<br>27 | 2<br>9<br>16<br>23<br>30<br>月<br>7<br>7<br>14<br>21<br>28 | 3<br>10<br>17<br>24<br>201:<br>火<br>1<br>8<br>15<br>22<br>29 | 4<br>11<br>18<br>25<br>3年<br>次<br>2<br>9<br>16<br>23<br>30 | 5<br>12<br>19<br>26<br>10月<br>末<br>3<br>10<br>17<br>24<br>31 | 6<br>13<br>20<br>2/<br>\$<br>2/<br>4<br>11<br>18<br>25 | 7<br>14<br>21<br>28<br>±<br>12<br>19<br>26 |

| <br>           |                                                               |
|----------------|---------------------------------------------------------------|
| 9:00-20:00     | 9/2-4,6,9-13,17-20,24,30<br>10/2,4,7-11,15-18,21-<br>25,28-31 |
| 13:00-17:00    | 9/7,14,21,28<br>10/5,12,19,26                                 |
| なし<br>(特別開館あり) | 9/1,8,15-16,22-23,29<br>10/1,6,13-14,20,27                    |
| なし(特別開館なし)     | 9/25-27<br>(9/27は17:15から特別開館)                                 |
| 12:00-20:00    | 9/5 10/3                                                      |

10月1日は開学記念日のため休館です

Page 2 図書館からのお知らせ

# トピックス Topics

本学を含め、学術情報などに関する話題をお届けします。

# オープンキャンパス 来館ありがとうございました

8月31日(土)開催の豊橋技術科学大学オープンキャンパス,図書館にも,のべ691名の 方が来館されました。

"学びの場・図書館で,身近にある科学に触れて みよう!" というテーマの下に,毎年恒例の物知 りクイズや,立方体や多面体の折り紙に挑戦して頂 いたり,また,科学DVDや大学紹介DVDの上映会や, 図書館見学ツアーにも熱心に耳を傾けて頂きました。 今年初めて行った絵本の読み聞かせ会では,楽しそ うな子供たちの声が館内に響きました。

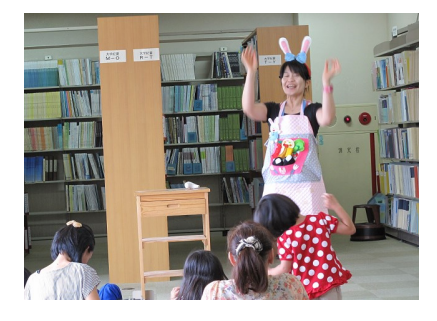

**ENDNOTE**<sup>®</sup>

来館して頂いた方,ありがとうございました。

尚,大学の地域貢献の一環として,図書館は,オープンキャンパスの日以外でも,教育・ 研究に従事される方のみならず一般市民の方々にも開放し,図書やDVDの貸出も含めご利用 頂けるようになっています。

### EndNote Web が EndNote basic に変更になりました

EndNote Web は 2013年5月よりEndNote basicに変更になりました。 EndNote basic は、トムソン・ロイター社が提供する文献管理ツールです。本学では、 JCR on the Web を購入しているため、機関版のEndNote basic が無料で利用ができます。 旧EndNote Webで登録したID・パスワードはそのまま使用できます。

【接続先】 <u>http://www.myendnoteweb.com/</u>

【機関版 EndNote basic 機能】

- ・管理できる文献数が1万件から5万件に増加
- ・2GB分のファイルを保存可能

(これまでEndNoteデスクトップ版に限定されていた機能が追加されました。)

・アウトプットスタイルも3,300種利用可能。

(個人利用の無料版 EndNote basicの場合は21種になります。)

【トムソン・ロイター社のEndNote変更のお知らせ詳細】

http://ip-science.thomsonreuters.jp/products/enw/latest/20130703/

【クイック・レファレンス・カード(2013年7月更新)】

http://ip-science.thomsonreuters.jp/media/support/enw/enw\_qrc\_jp.pdf

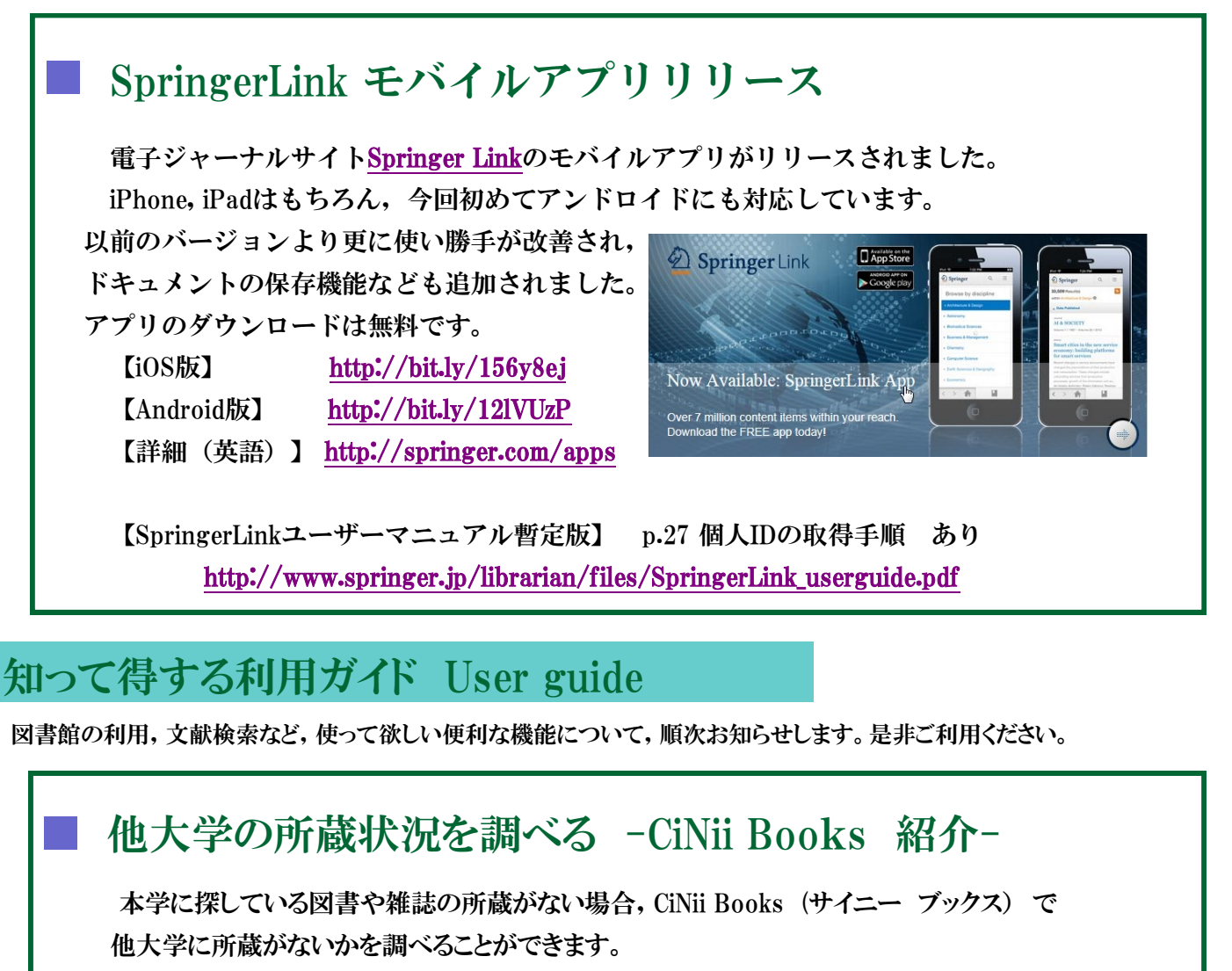

 直接 CiNii のサイト <u>http://ci.nii.ac.jp/books/</u> に接続する方法, CiNii Books「大学図書館の本をさがす」が所蔵検索サイトです。学外からも無料で 検索可能です。(CiNii Articles「日本の論文をさがす」の方は論文検索サイトです。)

| CiNii Baoliatzativa 大学国書館の本を<br>大学図書館の本をさがす | 557<br>            | C English |
|---------------------------------------------|--------------------|-----------|
| 図書·雑誌検索                                     | 著者検索 日本の論文をさがす ッ   |           |
|                                             |                    |           |
| ▶詳細検索                                       | ● すべての資料 ○ 図書 ○ 雑誌 |           |
|                                             |                    |           |

 ② 図書館ホームページの「資料の検索」ボタンから <u>https://opac.lib.tut.ac.jp/drupal/</u>で「他大学所蔵」のタブを選択して検索, 検索結果詳細画面 下方の「CiNii Books(大学図書館の本をさがす)へ」のリンクを クリックしてCiNii Booksのサイトに接続する方法の2つの方法があります。

書名や雑誌名をクリックすると,書誌事項詳細と所蔵一覧が表示されます。本学の所蔵があれば,大 学図書館所蔵の一番先頭に表示されています。大学名をクリックすると,各図書館の利用案内,緑色表 示されている OPAC ボタンからは、各大学のOPAC(所蔵検索サイト)へリンクしていて、各館の所蔵情 報を参照することができます。

尚,本学に所蔵がない資料は,他大学から文献複写物(コピー)や図書現物の取り寄せを行うことが できます。(詳細は図書館HP依頼メニュー>複写依頼・貸借依頼 を参照。) 文献複写等を依頼をされ る場合は,書誌の確定ができますので,申込の際に,右側に表示されている「NII書誌ID (NCID)」の記入 をお願いします。

| <b>CiNii</b> 日本の論文をさがす 大学図書館の本をさがす                                                                                        | 豊嶋技術科学大学 椎 定顧 新規登録 ログイン English                                                                                                    |
|----------------------------------------------------------------------------------------------------|----------------------------------------------------------------------------------------------------|
| 図書・雑誌検索 著                                                                                                    | 後常 日本の論文をさがす 多                                                                                                    |
| chemical communications                                                                                                   |                                                                                                    |
| a the last                                                                                                    | Chemical communications : chem comm                                                                                                    |
| 後未結果: 25件中 1-20を表示<br>■<br>■<br>■<br>■<br>■<br>■<br>■<br>■<br>■                                                           | ▲ Royal Society of<br>Chemistry (Great<br>Britain)<br>進続前は:1件 → 複写依頼等の場合<br>このIDを記入                                                                                                    |
| American biotechnology laboratory     International Scientific Communications c1983-                                      | 書誌事項                                                                                                    |
| 所能將298<br>・・・・・・・・・・・・・・・・・・・・・・・・・・・・・・・・・・・・                                                                            | Chemical communications : chem comm     Chemical communications : chem comm     Chemical communications : chem comm     Chemistry     Royal Society of Chemistry     Royal Society of Chemistry, c1996-     13597345     1996, no. 1 (7 Jan. 1996)-2009, no. 48 (28 Dec. 2009) ; V. 46, no. 1 (7 Jan.     1916)     1916     10     10     10     10     10     10     10     10     10     10     10     10     10     10     10     10     10     10     10     10     10     10     10     10     10     10     10     10     10     10     10     10     10     10     10     10     10     10     10     10     10     10     10     10     10     10     10     10     10     10     10     10     10     10     10     10     10     10     10     10     10     10     10     10     10     10     10     10     10     10     10     10     10     10     10     10     10     10     10     10     10     10     10     10     10     10     10     10     10     10     10     10     10     10     10     10     10     10     10     10     10     10     10     10     10     10     10     10     10     10     10     10     10     10     10     10     10     10     10     10     10     10     10     10     10     10     10     10     10     10     10     10     10     10     10     10     10     10     10     10     10     10     10     10     10     10     10     10     10     10     10     10     10     10     10     10     10     10     10     10     10     10     10     10     10     10     10     10     10     10     10     10     10     10     10     10     10     10     10     10     10     10     10     10     10     10     10     10     10     10     10     10     10     10     10     10     10     10     10     10     10     10     10     10     10     10     10     10     10     10     10     10     10     10     10     10     10     10     10     10     10     10     10     10     10     10     10     10     10     10     10     10     10     10     10     10     10     10     10     10     10     10     10     10     10     10 |
| the Royal Society of Chemistry                                                                                            | 本文言語コート:                                                                                                    |
| 開始可称データファイル (ノモートファイル)<br>所能的的<br>Chemistry<br>Reval Society of Chemistry<br>Royal Society of Chemistry c1996-<br>所能的266時 | すべての地域       すべての図書館       ○ OPACリンクあり 絞り込み結果: 268 件       出版状況:         1995-2003,2004(1-10,12-24),2005-2007       町市中       市         1996-1997       愛知医科大学 医学情報センター 図書館       OPAC 1996-1997         1996-1997       定期         愛知学院大学 歯学・薬学図書館情報センター       OPAC 歯薬図 2005-2009;2010-2012 維         透大中ド       愛知子院大学 歯学・薬学図書館情報センター       OPAC 歯薬図 2005-2009;2010-2012 維                                                                                                    |
|                                                                                                    | 2005-2009;46-48+ 定期刊行物                                                                                                    |
| ■ <u>豊橋技</u><br>1996-2                                                                                                    | <u>術科学大学 附属図書館</u> OPAC 図 1996-2007<br>003,2004(1-10,12-24),2005-2007                                                                                                    |
| <b>童</b> 愛知医<br>1996-1                                                                                                    | <u>科大学 医学情報センター(図書館)</u> [OPAC] 1996-1997<br>997                                                                                                    |
| <b>2005-2 2005-2</b>                                                                                                    | <u>院大学 歯学·薬学図書館情報センター</u> OPAC 歯薬図 2005-2009;2010-2012 継続<br>009;46-48+<br>雑誌の場合                                                                                                    |
| Iii は 「学認  にも対応して                                                                                                    | います  所蔵している巻号                                                                                                    |

### ※過去のお知らせは, http://www.lib.tut.ac.jp/oshirase/mail\_oshirase.html こちらのページからご覧いただけます

■国立大学法人豊橋技術科学大学 教務課図書・情報グループ 内線6562 情報管理係 附属図書館ホームページ http://www.lib.tut.ac.jp 機関リポジトリサイト https://repo.lib.tut.ac.jp ブクログサイト PC版 http://booklog.jp/users/tutlibrary モバイル版 http://m.booklog.jp/users/tutlibrary

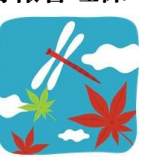